# **EDPS GUI Quick Start Guide**

Wolfram Freudling (wfreudli@eso.org) and Stefano Zampieri (szampier@eso.org)

## 1. Installation

Prerequisites: recent Firefox or Chrome browser, Python 3.11 or higher.

 Install the desired ESO pipelines according to the instructions in <u>http://eso.org/pipelines.</u> NOTE: the "apptainer" installation method is currently not supported. After the installation, the esorex command must be in the path. To test whether the installation was successful, type

esorex -recipes

A list of available recipes should appear.

- Create a new Python virtual environment: python3 -m venv edpsgui

   edpsgui/bin/activate
- 3. Install the required packages: pip install --extra-index-url \ https://ftp.eso.org/pub/dfs/pipelines/repositories/stable/src \ edps edpsgui edpsplot adari\_core

## 2. Reducing Data

This Quick Start Guide walks through the steps to reduce data using the default setup.

- 1. After installation and while still in the installation virtual environment, start the EDPS GUI by typing edps-gui. The EDPS Dashboard will start in a browser window.
- 2. Click on "Start EDPS"

| 🔋 EDPS Dashboar            | d vo.1.6 Start EDPS  | 0             |            |
|----------------------------|----------------------|---------------|------------|
| Workflow                   | Pipeline version:    |               |            |
| Workflow Raw Data          | Processing Queue     | Archived Data | About EDPS |
| Task dependencies Dataflow | Data sources Documen | tation Code   |            |

3. Choose a pipeline workflow that matches the data to be reduced. The workflows offered in this selector depend on the installed pipelines.

| EDPS Dashboard VOLO Stop E                | OPS ⑦                         |
|-------------------------------------------|-------------------------------|
| Workflow<br>fors.fors_imaging_wkf         | <b>on:</b> fors-5.8.4         |
| Workflow Raw Data Processing Qu           | ueue Archived Data About EDPS |
| Task dependencies Dataflow Data sources [ | Documentation Code            |

4. Go to the *Raw Data* tab to specify the input data.

| 🔋 EDPS Dashboard                      | v0.1.0 Stop EDPS ?                        |
|---------------------------------------|-------------------------------------------|
| Workflow<br>fors.fors_imaging_wkf v ⑦ | Pipeline version: fors-5.8.4              |
| Workflow Raw Data                     | Processing Queue Archived Data About EDPS |
| Task dependencies Dataflow I          | Data sources Documentation Code           |

5. Select input data that are stored on a local disk.

| 🔋 EDPS Dashboar                     | d v0.1.0 Stop EDPS      | 0             |            |
|-------------------------------------|-------------------------|---------------|------------|
| Workflow<br>fors.fors_imaging_wkf v | Pipeline version: fors- | 5.8.4         |            |
| Workflow Raw Data                   | Processing Queue        | Archived Data | About EDPS |
| 1. Select input data ②              |                         |               |            |
| Select Inputs                       |                         |               |            |

#### 6. Press Create Datasets.

| 5. C | reate datasets ⑦             | Send to Processin | g Queue      | De      | elete Datas | ets        |             |            |          |
|------|------------------------------|-------------------|--------------|---------|-------------|------------|-------------|------------|----------|
|      | Dataset                      | Target 🔺          | Object 🔺     | Files 🔺 | Jobs 🔺      | Complete 🔺 | Submitted 🔺 | Archived 🔺 | <b>^</b> |
|      | FORS2.2018-06-14T04:00:19.10 | 1 combine_image   | s NGC6218    | 96      | 13          | ×          | ×           | ×          |          |
|      | FORS2.2023-02-20T07:13:16.53 | 3 combine_image   | s SN2021ahpl | 96      | 13          | ×          | ×           | ×          |          |
| _    |                              |                   |              |         |             |            | $\frown$    | <u> </u>   |          |

A list of datasets will appear, one line for each set of science data.

7. Choose the datasets that should be processed.

| 5. C | reate data ets ⑦          | S     | end to Proce | essing | Queue      | De      | lete Datas | ets      |             |            |  |
|------|---------------------------|-------|--------------|--------|------------|---------|------------|----------|-------------|------------|--|
|      | Dataset                   |       | Target       | -      | Object 🔺   | Files 🔺 | Jobs 🔺     | Complete | Submitted 🔺 | Archived A |  |
| ×.   | FORS2.2018-06-14T04:00:19 | 9.101 | combine_i    | ages   | NGC6218    | 96      | 13         |          | ×           | ×          |  |
|      | FORS2.2023-02-20T07:13:16 | 5.533 | combine_ir   | ages   | SN2021ahpl | 96      | 13         | ×        | ×           | ×          |  |

#### Then press Send to Processing Queue

8. Go to the *Processing Queue* tab on top of the page.

| 🔋 EDPS I                     | Dashboa  | d v0.1.0 Stop EDPS        | 0             |            |
|------------------------------|----------|---------------------------|---------------|------------|
| Workflow<br>fors.fors_imagir | ng_wkf v | ? Pipeline version: fors- | 5.8.4         |            |
| Workflow                     | Raw Data | Processing Queue          | Archived Data | About EDPS |

9. Press *Reduce*. The selected data will now be processed with the default parameters.

| EDPS Dashbo                         |                                           |
|-------------------------------------|-------------------------------------------|
| Workflow<br>fors.fors_imaging_wkf * | Pipeline version: fors-5.8.4              |
| Workflow Raw Data                   | Processing Queue Archived Data About EDPS |
| 6. Configure reduction p            | meters and start the reduction ③          |
| All workflows Selected workflow     | Collapse Archive Delete                   |

Congratulations, you reduced your first data with the EDPS GUI!

## 3.FAQs

#### Q1) How do I stop the application?

- 1. Press "Stop EDPS" in the Dashboard.
- 2. Type Ctrl-C in the terminal where the application is running. If the application doesn't terminate, type Ctrl-C again.
- 3. Alternatively, kill the 'panel serve' process on your system, for example:

ps aux | grep 'panel serve' # get the process ID
kill <pid>

If the application is still running after the kill command, use kill -9

# Q2) I have closed the browser window where the application is running. How can I reopen the application?

Point your browser to: http://localhost:5006/edps-gui

#### Q3) Where can I find some data that I can use to test the application?

Install the "datademo" package provided with the pipeline installation or download the "Demo Data" package from <u>https://www.eso.org/sci/software/pipe\_aem\_table.html</u>. Please note that the demo data can be large (tens of Gigabytes).